Johne's disease leaflet series

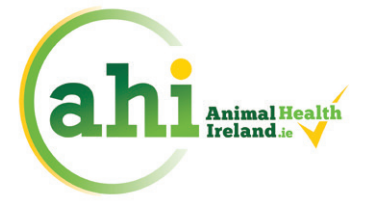

**ANIMAL HEALTH IRELAND** 

#### Contributing to a profitable and sustainable farming and agri-food sector through improved animal health

# Herdowner's User Guide for the Johne's Disease Screen on ICBF

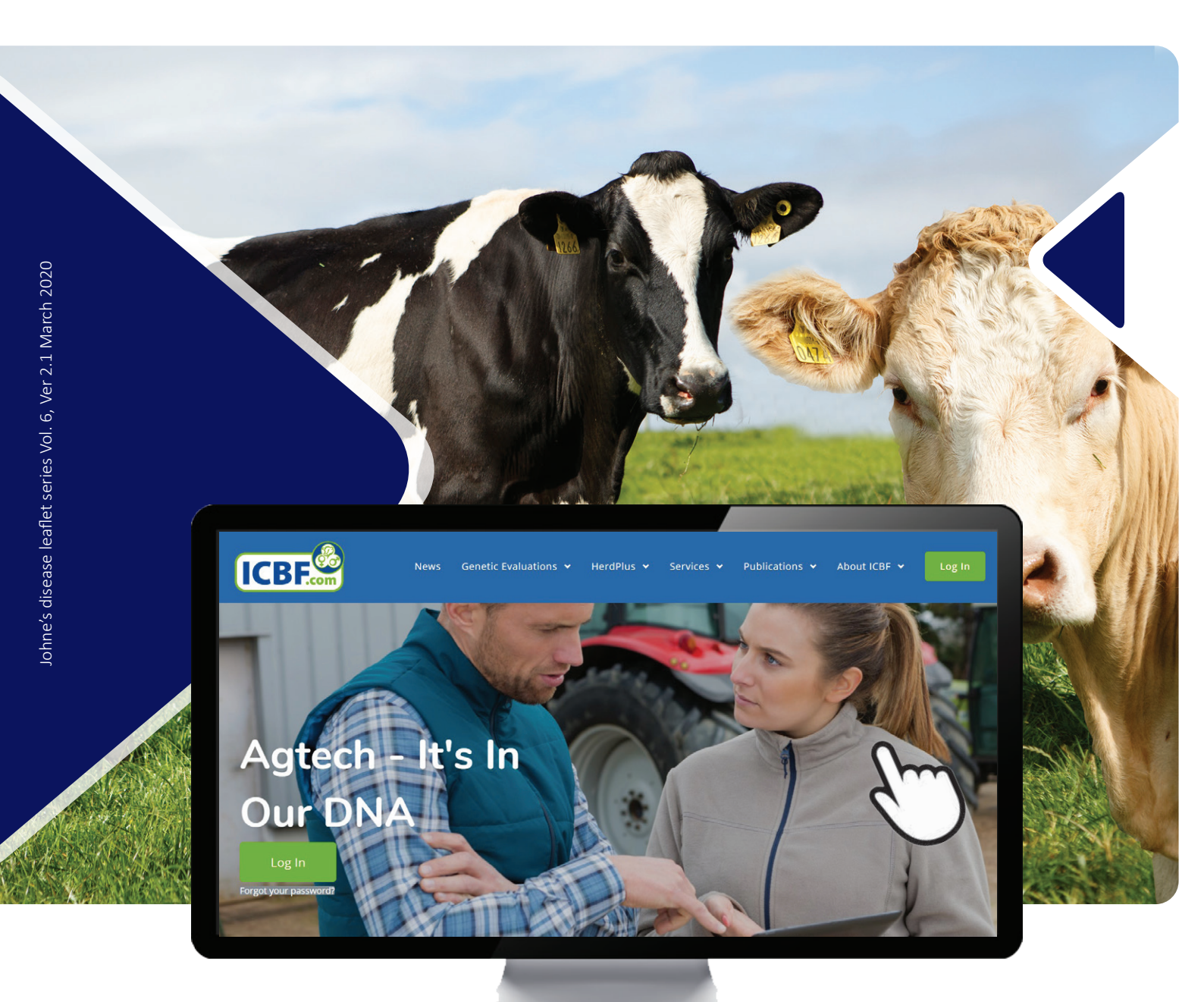

JOHNE'S DISEASE CONTROL PROGRAMME Animal Health Ireland, 2-5 The Archways, Carrick-on-Shannon, Co. Leitrim, N41 WN27

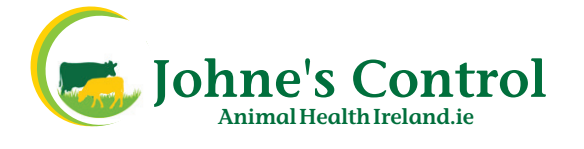

# CONTENTS

| ABOUT THE USER GUIDE | 3 |
|----------------------|---|
|----------------------|---|

## GUIDE TO THE JOHNE'S DISEASE SCREEN

| A  | COMMON QUESTIONS                                     | 1 |
|----|------------------------------------------------------|---|
|    | A1. Animal testing                                   | 5 |
|    | A2. Results                                          | 5 |
|    | A3. VRAMP                                            | 5 |
| В. | GENERAL                                              | 7 |
|    | B1. Accessing the ICBF website                       | 7 |
|    | B2. Accessing the Johne's disease Screen             | 3 |
| C. | THE JOHNE'S DISEASE SCREEN                           | Э |
|    | C1. Introduction                                     | 9 |
|    | C2. Herd details section                             | 2 |
|    | C3. Test results (summary table and graph) section14 | 1 |
|    | C4. Reports section                                  | 7 |
|    | View laboratory results by herd test (batch) date17  | 7 |
|    | View status of every animal currently on the farm18  | 3 |
|    |                                                      |   |

## **ABOUT THE USER GUIDE**

The purpose of this User Guide is to assist herdowners who are registered in the Irish Johne's Control Programme (IJCP) to access and use their herds' Johne's disease Screens on the Irish Cattle Breeding Federation (ICBF) website.

The Johne's disease Screen presents each herd's history for Johne's disease (JD) testing and VRAMPs.

This information is useful to herdowners for monitoring and planning their activities and outcomes under the IJCP for the prevention, management and control of Johne's disease.

For ease of use this guide is arranged into the following sections:

- A. Common questions
- B. General
- C. Johne's disease Screens
  - a. Herd details
  - b. Test results
  - c. Reports

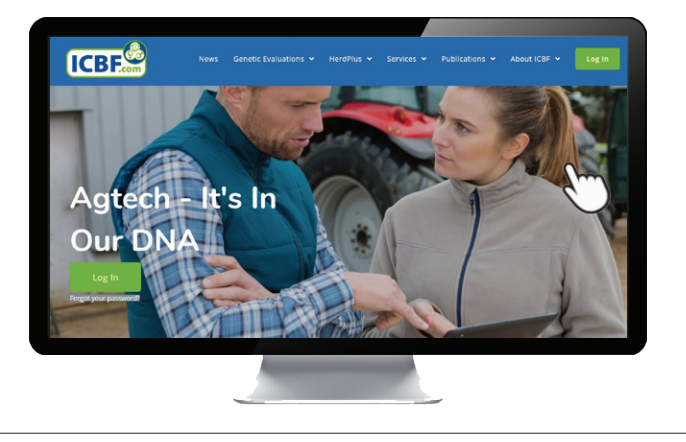

A. COMMON QUESTIONS | B. General | C. Johne's disease Screen

# A. COMMON QUESTIONS

This section provides quick and simple answers for users who already have a basic understanding of the AHI Screens.

Other users may need to refer to more detailed information in sections B and C. These sections provide more information about the Johne's disease Screen.

| Herd Details                                                                                                    |                                                                                                    |                                       | Summa                                       | ary Table Summan                            | Graph                                                                                                    |                                                                                                    |                                                                   |                                                                                   |                                                  |                                                                             |                                                                                                    |
|----------------------------------------------------------------------------------------------------|----------------------------------------------------------------------------------------------------|---------------------------------------|---------------------------------------------|---------------------------------------------|----------------------------------------------------------------------------------------------------|----------------------------------------------------------------------------------------------------|-------------------------------------------------------------------|-----------------------------------------------------------------------------------|--------------------------------------------------|-----------------------------------------------------------------------------|----------------------------------------------------------------------------------------------------|
| Herd Number:                                                                                                    | N1234567                                                                                             |                                       | Junna                                       | Summary                                     | Старл                                                                                                    |                                                                                                    |                                                                   |                                                                                   |                                                  |                                                                             |                                                                                                    |
| Owner Name:                                                                                                    | A. FARMER                                                                                            |                                       | 2020                                        | Test results (by                            | ( count)                                                                                                    | 2                                                                                                    |                                                                   |                                                                                   |                                                  |                                                                             |                                                                                                    |
| ddress:                                                                                                    | ADDRESS 1, AD                                                                                        | DRESS 2                               |                                             | RESULT                                      | 24-JAN-2020 BLC                                                                                                    | DD DATE 2                                                                                             | DATE 3                                                            | DATE 4                                                                            | DATE 5                                           | DATE 6                                                                      | DATE 7                                                                                                    |
| lobile:                                                                                                    |                                                                                                    |                                       |                                             | ELISA NEGATIVE                              | 205                                                                                                    | 0                                                                                                    | 0                                                                 | 0                                                                                 | 0                                                | 0                                                                           | 0                                                                                                    |
| ate of most recent enrolment in                                                                                                    | 01-JAN-20                                                                                            |                                       |                                             | ELISA POSITIVE                              | 4                                                                                                    | 0                                                                                                    | 0                                                                 | 0                                                                                 | 0                                                | 0                                                                           | 0                                                                                                    |
| e IJCP                                                                                                    |                                                                                                    |                                       |                                             | ELISA INCONCLUSIVE                          | 2                                                                                                    | 0                                                                                                    | 0                                                                 | 0                                                                                 | 0                                                | 0                                                                           | 0                                                                                                    |
| CP                                                                                                    | 30-NOV-17                                                                                            |                                       |                                             |                                             | -                                                                                                    | 0                                                                                                    | 0                                                                 | 0                                                                                 | 0                                                | 0                                                                           | •                                                                                                    |
| ate of last positive faecal                                                                                                    |                                                                                                    |                                       |                                             | POR NEGATIVE                                |                                                                                                    |                                                                                                    | U                                                                 | 0                                                                                 | U                                                | U                                                                           | 0                                                                                                    |
| ate of last VRAMP                                                                                                    | 19-DEC-19                                                                                            | -0                                    |                                             | PCR POSITIVE                                | 0                                                                                                    | 0                                                                                                    | 0                                                                 | 0                                                                                 | 0                                                | 0                                                                           | 0                                                                                                    |
| iew all results in selected year:                                                                                                    | Click Here                                                                                           |                                       | -4                                          | CULT NEGATIVE                               | 0                                                                                                    | 0                                                                                                    | 0                                                                 | 0                                                                                 | 0                                                | 0                                                                           | 0                                                                                                    |
| ast TB test date                                                                                                    | 17-JAN-2020                                                                                          |                                       |                                             | CULT POSITIVE                               | 0                                                                                                    | 0                                                                                                    | 0                                                                 | 0                                                                                 | 0                                                | 0                                                                           | 0                                                                                                    |
| ext scheduled TB test date                                                                                                    | 24-JUL-2020                                                                                          |                                       |                                             |                                             |                                                                                                    |                                                                                                    |                                                                   |                                                                                   |                                                  |                                                                             |                                                                                                    |
| Il results for the sele                                                                                                    | cted year                                                                                            | From                                  | Dam                                         | Deput                                       | Teet Dal Tast V                                                                                                    |                                                                                                    | E Cample T                                                        | Tract 2                                                                           |                                                  | Tagt 2                                                                      | G                                                                                                    |
| Il results for the sele<br>howing 1 to 211 of 211 entries<br>Fag 6 ex [                                                                                                    | Cted year                                                                                            | From<br>To                            | Dam                                         | Result                                      | Test Dal Test V                                                                                                    | lue                                                                                                   | f Sample T                                                        | y] Test 2                                                                         |                                                  | Test 3                                                                      | E<br>Test                                                                                                    |
| Il results for the sele                                                                                                    | DOB Age                                                                                              | From<br>To<br>Birth                   | Dam                                         | Result                                      | Test Dal Test V<br>Current Test D                                                                                                    | lue Lab Re<br>etails                                                                                  | f Sample T                                                        | y] Test 2                                                                         |                                                  | Test 3                                                                      | E<br>Test                                                                                                    |
| Il results for the selectronic for the selectronic for the selectr | Cted year<br>DOB Age<br>Animal Details<br>DOB Age                                                    | From<br>To<br>Birth Year              | Dam A                                       | Result                                      | Test Dat Test V<br>Current Test I<br>Date A Test A V                                                                                                    | lue Lab Re<br>etails<br>lue A Lab<br>Ref                                                              | f Sample T                                                        | y) Test 2                                                                         | t2 ^                                             | Test 3<br>Test 3                                                            | E<br>Test                                                                                                    |
| Il results for the selectrowing 1 to 211 of 211 entries<br>ag 6 Fex 6<br>Tag 6 Sex 6<br>E0123456789001 7                                                                                                    | Cted year<br>Age<br>Animal Details<br>DOB Age<br>006 Age<br>10 yrs 0<br>mths 15<br>days              | From<br>To<br>Birth<br>Year<br>2010   | Dam -                                       | Result<br>Result<br>NEGATIVE                | Test Dat Test V<br>CUTENT Test C<br>Date A Test A V<br>24-JAN-<br>20 MAP<br>(AB)<br>ELISA                                                                                                    | lue Lab Re<br>etails<br>lue A Lab<br>Ref<br>8.83 RV569                                                | F Sample T<br>Sample T<br>Type<br>BLOOD                           | y] Test 2<br>Tes<br>11-Jan-<br>Map (A<br>5.                                       | t 2 ^<br>19 Blood<br>b) Elisa<br>.04             | Test 3<br>Test 3<br>23-Jan-18 Bio<br>Map (Ab) Elli<br>1.91                  | Test<br>F<br>od 03-F4<br>Sa 03-F4                                                                                                    |
| Il results for the sele         howing 1 to 211 of 211 entries         ag       6         rag       6         tag       8         tag       8         E0123456789001       7                                                                                                    | Cted year<br>Age<br>Animal Details<br>DOB Age<br>10 yrs 0<br>mths 15<br>days                         | From<br>To<br>Birth<br>Year ^<br>2010 | Dam                                         | Result<br>Result<br>NEGATIVE<br>Key informa | Test Dat Test V<br>Current Test Date<br>Test Test V<br>24-JAN-<br>20 MAP<br>ELISA<br>MAP<br>AP                                                                                                    | lue Lab Re<br>etails<br>lue Lab<br>Ref<br>8.83 RV569<br>OWNERS                                        | F Sample Tr<br>Sample Tr<br>Type<br>BLOOD                         | y] Test 2<br><b>Tes</b><br>11-Jan-<br>Map (A<br>5.<br>11-Jan-                     | t 2 ^<br>19 Blood<br>b) Elisa<br>.04<br>19 Blood | Test 3<br>Test 3<br>23-Jan-18 Bic<br>Map (Ab) Eli<br>1.91<br>03-Feb-17 Bic  | Test<br>Test<br>odd 03-F4<br>sa Map                                                                                                    |
| Il results for the sele<br>Showing 1 to 211 of 211 entries<br>Tag 6 ex 1<br>Tag Sex 1<br>E0123456789001 7 0<br>Select year                                                                                                    | DOB Age Animal Details DOB Age D06-FEB- 10 yrs 0 mths 15 days                                        | From<br>To<br>Birth<br>Year ^<br>2010 | Dam<br>Dam<br>IE012345678900<br>Figure 1. I | Result  Result  NEGATIVE Key informa        | Test Dat Test V<br>Current Test C<br>Date Test Test V<br>24-JAN-<br>20 MAP<br>ELISA<br>MAP<br>Ation for herco                                                                                                    | lue Lab Re<br>etails<br>lue A Lab<br>Ref<br>8.83 RV569<br>owners<br>e herd te                         | F Sample T<br>Sample T<br>Type<br>BLOOD<br>St com                 | yı) Test 2<br><b>Test 2</b><br>11-Jan-<br>Map (A<br>5.<br>11-Jan-<br><b>plete</b> | t2 ^<br>19 Blood<br>b) Elisa<br>.04<br>19 Blood  | Test 3<br>Test 3<br>23-Jan-18 Bio<br>Map (Ab) Eli<br>1.91<br>03-Feb-17 Bio  | Contemporary Contemporary Conte |
| Il results for the selection of the selection of the sele | Cted year<br>Age<br>Animal Details<br>DOB Age<br>06-FEB-<br>10 yrs 0<br>mths 15<br>days<br>t results | From<br>To<br>Birth<br>Year<br>2010   | Dam<br>Dam<br>IE012345678900<br>Figure 1. I | Result A<br>NEGATIVE                        | Test Dat Test V<br>Current Test I<br>Test Test V<br>24-JAN-<br>20 (AB)<br>ELISA<br>MAP<br>Ation for herco<br>5 Whol<br>6 Filter                                                                                                    | lue Lab Re<br>etails<br>lue Lab<br>Ref<br>8.83 RV569<br>owners<br>e herd te<br>field for              | f Sample Tr<br>Sample Tr<br>Type<br>BLOOD<br>St com<br>animal     | yı) Test 2<br>Test 2<br>11-Jan-<br>Map (A<br>5,<br>11-Jan-<br>plete<br>tag r      | t 2 ^<br>19 Blood<br>b) Elisa<br>04<br>19 Blood  | Test 3<br>Test 3<br>23-Jan-18 Bic<br>Map (Ab) Elli<br>1.91<br>03-Feb-17 Bic | P<br>A<br>Dod 03-Fe<br>Sa<br>Map                                                                                                    |
| Il results for the sele<br>Showing 1 to 211 of 211 entries<br>Tag 6 ex 1<br>E0123456789001 7 0<br>Select year<br>Summary test<br>Date of last V                                                                                                    | Cted year<br>Age<br>Animal Details<br>DOB Age<br>10 yrs 0<br>mths 15<br>days<br>t results<br>RAMP    | From<br>To<br>To<br>2010              | Dam<br>Dam<br>IE012345678900<br>Figure 1. I | Result A<br>NEGATIVE<br>Key informa         | Test Dat Test V<br>Current Test I<br>Test Test V<br>24-JAN- (AB)<br>24-JAN- (AB)<br>24-JAN- (AB)<br>Current Cast A<br>(AB)<br>Current Cast A<br>(AB)<br>(AB)<br>(AB) | lue Lab Re<br>etails<br>lue Lab<br>Ref<br>8.83 RV569<br>owners<br>e herd te<br>field for<br>al tag nu | sample T<br>Sample T<br>Type<br>BLOOD<br>St com<br>animal<br>mber | y) Test 2<br>Test 2<br>11-Jan-<br>Map (A<br>5,<br>11-Jan-<br>plete<br>tag r       | t2 ^<br>19 Blood<br>I9 Blood<br>19 Blood         | Test 3<br>Test 3<br>23-Jan-18 Bic<br>Map (Ab) Eii<br>1.91<br>03-Feb-17 Bic  | P<br>A<br>Dod 03-Fe<br>Sa<br>Map                                                                                                    |

A. COMMON QUESTIONS | B. General | C. Johne's disease Screen

## A1. ANIMAL TESTING

**NOTE:** The red-spot references below refer to Figure 1 showing the location on the Johne's disease Screen of key information.

## Q1. What animals do I need to test this year (before I commence testing)?

A whole herd test (WHT) requires that all eligible animals are sampled i.e. those aged two years and above in the herd on the date that sampling begins (defined as date on which results for 10 or more animals are submitted to the ICBF database). This date is not available to ICBF until the first test has been conducted.

Where only some of the animals in the herd have been sampled, a list of remaining eligible animals can be accessed (see Q3).

### Q2. Has my Whole Herd Test been completed this year?

In the **Herd Details** section to the left of the screen, the item **Whole herd test completed 5** shows whether the WHT is completed **Yes**, **Not yet complete**, or **Not yet started**.

### Q3. To complete my Whole Herd Test this year, what animals do I still have to test?

If the WHT has started, the number of animals which have been tested and those that have not been tested are shown as a bar-chart by clicking on the text of **Yes**, or **Not yet complete. 5** 

This will display details of the WHT status, and a horizontal bar chart of the proportion of eligible animals tested, eligible untested animals still on the farm, and eligible untested animals that have left the farm.

Clicking on any one of these sections of the bar chart will display a list of the eligible animals in that section and their test status.

If eligible untested animals are shown, contact your approved veterinary practitioner to either complete your WHT or excuse non-breeding separate animals from testing.

## A2. RESULTS

#### Q4. What are the results of testing?

Test results are prominently displayed in the centre of the Johne's disease Screen. 2

You can select whether you see these as a table or as a graph, and you can see further details of each cell of information by clicking on it.

Take care to select the correct year (top of screen) that you want to display.

Also take care that in the graph view, relatively small bars may be difficult to discern.

A. COMMON QUESTIONS | B. General | C. Johne's disease Screen

#### Q5. How do I view the test results of a single animal in my herd?

Under Herd Details, click on View all results in selected year 4 to load a list of animals tested in the current year. This will display the seven most recent test results, up to the year selected, for each animal.

Find the desired animal in the list either by scrolling down the page or by typing the tag number of the desired animal in the **Tag filter 6** above the list of animals. (If the desired animal is not shown, you may need to select a different year (at the top of the screen) **1** to match when the animal was tested.)

Further test results and other relevant information about the animal may be seen by clicking on the **Tag number** to display a drop-down screen.

## A3. VRAMP

#### Q6. When was my most recent VRAMP done?

The **Date of last VRAMP** (3) is displayed in the **Herd Details** section to the left of the screen.

#### Q7. What were the contents of my VRAMP?

This information is not currently available on the Johne's disease Screen. Contact your Approved Veterinary Practitioner.

A. Common Questions | B. GENERAL | C. Johne's disease Screen

# **B. GENERAL**

## **B1. ACCESSING THE ICBF WEBSITE**

1. Access the ICBF database by typing www.icbf.com into your Web browser (Figure 1a).

**NOTE:** Google Chrome is preferred, but other browsers such as Microsoft Edge, Firefox, Sierra for Mac, etc. should also work without problems, but are not officially supported.

2. Log in to the ICBF database using the login obtained from ICBF (Figure 1b).

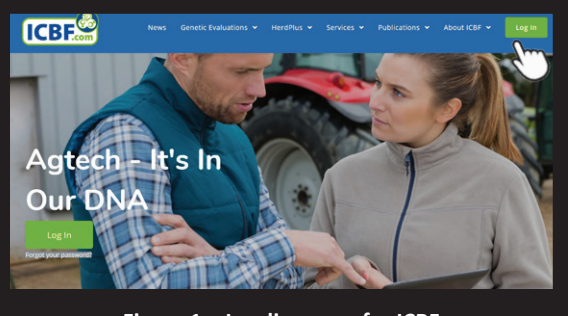

Figure 1a. Landing page for ICBF

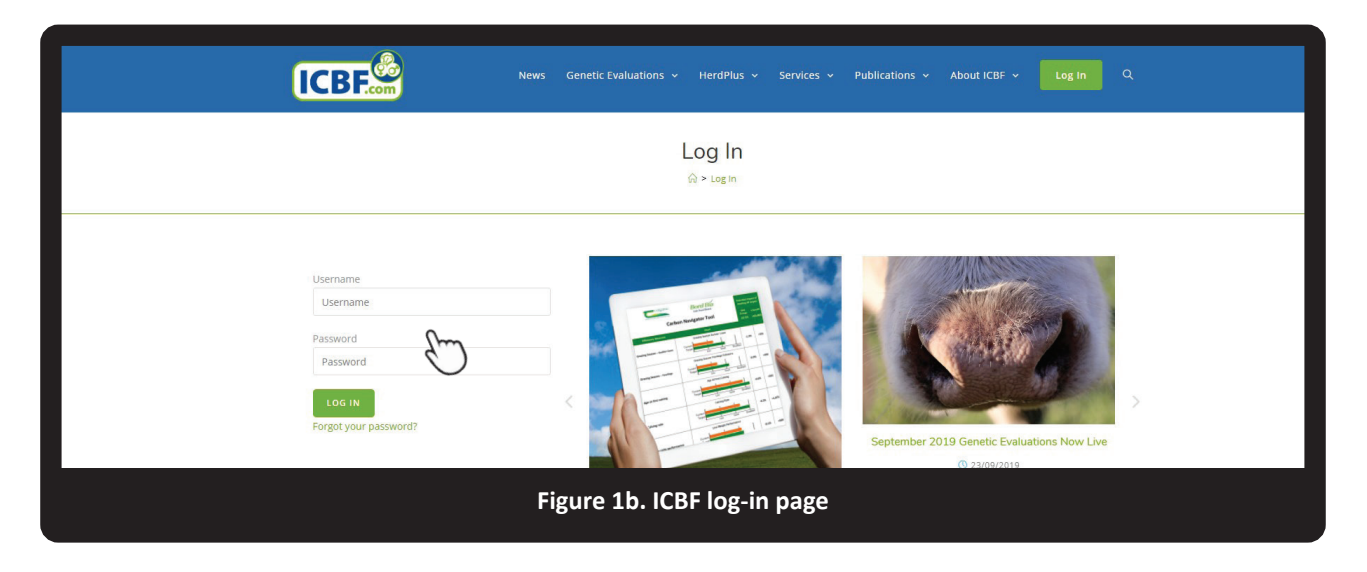

Your Username is your Herd number or unique Identifier and your password is a minimum of 6 characters.

If you have forgotten your password, contact ICBF by either:

- Email to query@icbf.com
- Phone 023 882 0452 [9am 5.30pm], or
- Text the word PASS to 089 457 7663 to receive your password.
   NOTE: Your mobile number needs to be stored on ICBF for this option.

For security, do not share your log-in details.

Once you have logged in to the ICBF website, you will see a menu bar running along the top of the screen, useful links on the right, and tabs to herd information in the middle of the screen (Figure 1c). The menu bar across the top is retained in all ICBF herd screens.

A. Common Questions | **B. GENERAL** | C. Johne's disease Screen

| ME ADMIN V REPO                                                                                                    | RTS 👻 RECORD EVE                                                                                                    | NTS ~ VIEW PI                                                                             | ROFILES 🗸 🛛 APPLIC                                                                       | ATIONS Y SERV                         | /ICES 🗸 ME | ENU SEARCH |    |    |     | A. FARME                                                                                                    |
|----------------------------------------------------------------------------------------------------|----------------------------------------------------------------------------------------------------|-------------------------------------------------------------------------------------------|------------------------------------------------------------------------------------------|---------------------------------------|------------|------------|----|----|-----|----------------------------------------------------------------------------------------------------|
| $\mathcal{C}$                                                                                                    |                                                                                                    |                                                                                           |                                                                                          |                                       |            |            |    |    |     | Weekly Newsletter HerdPlus Userguide Help Contact Suppo                                                                                                    |
| So Paperless  New Opt-in/Opt-Out func If you would prefer to ac Dairy Calving Data 2020 Ensures Sires, Calving This vital EBI data can b | tion can be found directly<br>cess all or certain <b>HerdPlu</b><br>)<br>Survey are fully recorded<br>e recorded under " <b>Record</b> | above Latest Repo<br>us reports online on<br>for all your 2020 ca<br>d Events" & select " | rts on the right hand s<br>ly, please select the Ele<br>lves.<br>'Birth Events'' option. | de of your screen.<br>ctronic option. |            |            |    |    |     |                                                                                                    |
| erd Information N1                                                                                                    | 234567                                                                                                    |                                                                                           |                                                                                          |                                       |            |            |    |    |     | Latest Reports Postal Opt In/Out                                                                                                    |
| Young Stock Recording<br>Stres<br>Calving Survey<br>Genotyped Females                                                                    | Dairy EBI Beef Curo<br>Data                                                                                                    | -Star Health<br>Recording o                                                               | Fertility                                                                                | < Currently ir                        | n your He  | erd        |    |    |     | 27-JAN-20 - Co-Op Performance Report     02-JAN-20 - 12 Week Calving Pattern     01-JAN-20 - Expected Calving List     27-DEC-19 - Co-Op Performance Report     27-NOV-19 - BVD Empty Result Report     27-NOV-19 - Co-Op Performance Report     More Report |
|                                                                                                    | 0 10                                                                                                    | 20                                                                                        | 30 40<br>%                                                                               | 50<br>Data Recorded                   | 60         | 70         | 80 | 90 | 100 | ICBF Animal Search<br>Search By:<br>Animal Tan Al Code Herd Book Number                                                                                                    |

## **B2. ACCESSING THE JOHNE'S DISEASE SCREEN**

To access the Johne's disease Screen, hover your cursor over SERVICES in the menu bar at the top of the screen, then click on AHI Animal Health (Figure 1d).

| ICBF Irish Cattle Breeding Federation                                                                                                    |                                                                                                    |                                                                              |
|----------------------------------------------------------------------------------------------------|----------------------------------------------------------------------------------------------------|------------------------------------------------------------------------------|
| HOME ADMIN V REPORTS V RECORD EVENTS VIEW PROFILES V APPLICATIONS 2                                                                                                    | SERVICES ~ MENU SEARCH                                                                                                    | A. FARMEF                                                                    |
| A<br>B<br>Go Panerless B                                                                                                    | EEP                                                                                                    | Weekly Newsletter HerdPlus Userguide Help Contact Suppor                     |
| New Opt-in/Opt-Out function can be found directly above Latest Reports on the right hand side of your so G     If you would prefer to access all or certain HerdPlus reports online only, please select the Electronic option                      | ienomic Services<br>T Beef                                                                                                    |                                                                              |
| Dairy Calving Data 2020         K           • Ensures Sires, Calving Survey are fully recorded for all your 2020 calves.         K           • This vital EBI data can be recorded under "Record Events" & select "Birth Events" option.         K | T Dairy                                                                                                    |                                                                              |
| Herd Information N1120649                                                                                                    |                                                                                                    | Latest Reports Postal Opt In/Out                                             |
| Young Stock Recording Dairy EBI Beef Euro-Star Health Fertility                                                                                                    |                                                                                                    | 27-JAN-20 - Co-Op Performance Report     02-JAN-20 - 12 Week Calving Pattern |
| Data Recording on Young Stock Current                                                                                                    | y in your Herd                                                                                                    | 27-DEC-19 - Co-Op Performance Report                                         |
| Figure 1d. Select AHI Animal Health<br>Click on the icon for Johne's Control<br>Figure 1e) to launch the Johne's disease<br>creen for your herd.                                                                                                   | Click on an image below<br>Control of the second second seco | to visit the relevant programme page                                         |

# C. JOHNE'S DISEASE SCREEN

## **C1. INTRODUCTION**

The **Current Johne's Herd Status** screen (Figure 2a) provides data on the testing of the herd in any selected year and the current VRAMP status.

| Herd Details                                |                       | Summary Table Summary Gr | aph               |        |        |        |        |        |        | Please choose one of these options                                                               |
|---------------------------------------------|-----------------------|--------------------------|-------------------|--------|--------|--------|--------|--------|--------|--------------------------------------------------------------------------------------------------|
| Herd Number:<br>Owner Name:                 | N1234567<br>A. FARMER | 2020 Test results (by co | ount)             |        |        |        |        |        |        | View lab results by herd test (batch) date     View status of every animal currently on the farm |
| Address:                                    | ADDRESS 1, ADDRESS 2  | RESULT                   | 24-JAN-2020 BLOOD | DATE 2 | DATE 3 | DATE 4 | DATE 5 | DATE 6 | DATE 7 | · View status of every animal that has left the farm                                             |
| Mobile:                                     |                       | ELISA NEGATIVE           | 205               | 0      | 0      | 0      | 0      | 0      | 0      | since the date of enrolment (01-JAN-20)                                                          |
| Date of most recent enrolment in<br>he IJCP | 01-JAN-20             | ELISA POSITIVE           | 4                 | 0      | 0      | 0      | 0      | 0      | 0      |                                                                                                  |
| ate of initial enrolment in the             | 30-NOV-17             | ELISA INCONCLUSIVE       | 2                 | 0      | 0      | 0      | 0      | 0      | 0      |                                                                                                  |
| CP                                          |                       | PCR NEGATIVE             | 0                 | 0      | 0      | 0      | 0      | 0      | 0      |                                                                                                  |
| ulture or PCR                               |                       | PCR POSITIVE             | 0                 | 0      | 0      | 0      | 0      | 0      | 0      |                                                                                                  |
| ate of last VRAMP                           | 19-DEC-19             | CULT NEGATIVE            | 0                 | 0      | 0      | 0      | 0      | 0      | 0      |                                                                                                  |
| iew all results in selected year:           | Click Here            | CHET ROBITIVE            | 0                 |        |        | 0      | 0      |        |        |                                                                                                  |
| st TB test date                             | 17-JAN-2020           | COLIPOSITIVE             | 0                 | 0      | 0      | 2      | 3      | U      | v      |                                                                                                  |
| ext scheduled TB test date                  | 24-JUL-2020           |                          |                   |        |        |        |        |        |        |                                                                                                  |

Immediately under the menu bar, you can select the year for the the test data you wish to view. You can only select one year at a time. The selection defaults to the current year.

There are three sections in the middle of the screen, for **Herd Details, Test results** for the selected year, and various reports. These sections are described below.

Test results are colour-coded to assist with the quick identification of animals and results. Test-positive results are colour-coded red, test-inconclusive are coloured yellow and test-negative results are coloured green. Untested animals have a results field which is empty and un-coloured. It is important to check the test type (ELISA on milk or blood, or PCR or culture on faeces) associated with a positive (red) or inconclusive (yellow) result.

|                                                 |           |                         | ding Fea                   |                 | n<br>PROFILES ~ APPLI | cations ~    | SERVICES          | Y MENI               | U SEARCH |            |               |        |                                              |                               |                               |                                            |                                                   |                    | A. FARMER ~      |
|-------------------------------------------------|-----------|-------------------------|----------------------------|-----------------|-----------------------|--------------|-------------------|----------------------|----------|------------|---------------|--------|----------------------------------------------|-------------------------------|-------------------------------|--------------------------------------------|---------------------------------------------------|--------------------|------------------|
| Current Joh                                     | nes H     | lerd S                  | Status                     | Select Ye       | ar: 2020 🔻            |              |                   |                      |          |            |               |        |                                              |                               |                               |                                            |                                                   |                    | Help             |
| Herd Details                                    |           |                         |                            |                 | Summary Table         | Summary Gr   | aph               |                      |          |            |               |        |                                              |                               |                               |                                            | Please choose                                     | one of thes        | e options        |
| Herd Number:<br>Owner Name:                     |           | N123456                 | <u>7</u> 2                 | m               | 2020 Test r           | esults (by c | ount)             |                      |          |            |               |        |                                              |                               |                               |                                            | View lab results I                                | iy herd test (batc | h) date          |
| Address:                                        |           | ADDRESS                 | 1, ADDRES                  | $\mathcal{O}$   | RE                    | SULT         | 24-JA             | N-2020 BLO           | OD DA    | TE 2 D/    | ATE 3 C       | DATE 4 | DATE 5                                       | DATE 6                        | DATE 7                        |                                            | View status of ev<br>since the date of            | ery animal that h  | as left the farm |
| Mobile:<br>Date of most recent enro             | olment in | 01-JAN-20               |                            |                 | ELISA                 |              |                   | 205                  |          | 0          | 0             | 0      | 0                                            | 0                             | 0                             |                                            | since the date of                                 | emoniteitt (01-68  |                  |
| the IJCP<br>Date of initial enrolment           | in the    | 01-3414-20              |                            |                 | ELISA INC             | ONCLUSIVE    |                   | 2                    |          | 0          | 0             | 0      | 0                                            | 0                             | 0                             |                                            |                                                   |                    |                  |
| IJCP                                            |           | 30-NOV-17               |                            |                 | PCR N                 | EGATIVE      |                   | 0                    |          | 0          | 0             | 0      | 0                                            | 0                             | 0                             |                                            |                                                   |                    |                  |
| culture or PCR                                  | cai       |                         |                            |                 | PCR F                 | OSITIVE      |                   | 0                    |          | 0          | 0             | 0      | 0                                            | 0                             | 0                             |                                            |                                                   |                    |                  |
| Date of last VRAMP                              |           | 19-DEC-19               | )                          |                 | CULT                  | IEGATIVE     |                   | 0                    |          | 0          | 0             | 0      | 0                                            | 0                             | 0                             |                                            |                                                   |                    |                  |
| View all results in select<br>Last TB test date | ed year:  | Click Here<br>17-JAN-20 | 20                         |                 | CULT                  | POSITIVE     |                   | 0                    |          | 0          | 0             | 0      | 0                                            | 0                             | 0                             |                                            |                                                   |                    |                  |
| Next scheduled TB test                          | date      | 24-JUL-20               | 20                         |                 |                       |              |                   |                      |          |            |               |        |                                              |                               |                               |                                            |                                                   |                    |                  |
| All Negative r                                  | of 205 e  | ts for t                | the test                   | From            | 24-JAN-2020           | )            |                   | )                    | )(       |            |               |        |                                              |                               |                               | Hide                                       | filters ¢                                         | Excel              | PDF Print        |
| Tag                                             | Sex       | DOB                     | Age                        | То              | Dam                   | Result       | Test D            | Test                 | Value    | Lab R      | Samp          | ole T  | Test 2                                       | Test 3                        | 3                             | Test 4                                     | Test 5                                            | Test 6             | Test 7           |
|                                                 |           | Anima                   | l Details                  |                 |                       |              | Cu                | rrent T              | est Det  | ails       |               |        |                                              |                               | F                             | Previous                                   | Test Details                                      | •                  |                  |
| Tag ^                                           | Sex 🔨     | DOB 🔨                   | Age 🔨                      | Birth<br>Year ^ | Dam 🔨                 | Result 🔺     | Test<br>Date      | Test 🔨               | Value 🔨  | Lab<br>Ref | Sampl<br>Type | e ^    | Test 2 🧄                                     | Test                          |                               | Test 4                                     | ∧ Test 5 ∧                                        | Test 6             | ∧ Test 7 ∧       |
| IE123456789012                                  | F         | 04-<br>FEB-<br>12       | 8 yrs 0<br>mths 17<br>days | 2012            | IE987665432100        | NEGATIVE     | 24-<br>JAN-<br>20 | MAP<br>(AB)<br>ELISA | 9.94     | RV5691     | BLOO          | DD     | 11-Jan-19<br>Blood Map<br>(Ab) Elisa<br>8.21 | 23-Ja<br>Blood<br>(Ab)<br>-3  | n-18<br>I Map<br>Elisa<br>.3  | 03-Feb-1<br>Blood Ma<br>(Ab) Elis<br>-2.79 | 7 15-Aug-15<br>p Milk Map<br>a (Ab) Elisa<br>1.77 |                    |                  |
| IE123456789013                                  | F         | 10-<br>FEB-<br>12       | 8 yrs 0<br>mths 11<br>days | 2012            | IE987665432101        | NEGATIVE     | 24-<br>JAN-<br>20 | MAP<br>(AB)<br>ELISA | 11.07    | RV5691     | BLOG          | DD     | 11-Jan-19<br>Blood Map<br>(Ab) Elisa<br>6.84 | 23-Ja<br>Blood<br>(Ab)<br>-4. | nn-18<br>I Map<br>Elisa<br>69 | 03-Feb-1<br>Blood Ma<br>(Ab) Elis<br>12.42 | 7 15-Aug-15<br>p Milk Map<br>a (Ab) Elisa<br>.39  |                    |                  |
|                                                 |           |                         | Fig                        | ure 2           | b. Rows               | of anin      | nal to            | ests                 | displ    | ayed       | at t          | he     | botto                                        | m of                          | the                           | scree                                      | en                                                |                    |                  |

There are many displays in the Johne's disease Screen that present lists of animals as a table at the bottom of the screen, such as in Figure 2b. Sometimes you may need to scroll down to see these tables.

These tables may be downloaded readily to print, or as a PDF document, or to a spreadsheet file, by clicking on the appropriate button to the top-right of the table. Note that once downloaded they still need to be opened to view, by clicking on the downloaded file (usually at the bottom of the screen), the spreadsheet file which has been downloaded and opened should be converted from the CSV format to Excel or similar for saving.

The table may also be manipulated on-screen without being downloaded. Use the arrows in the header row to sort the rows (e.g. clicking on the arrow in the DOB column will sort the column from oldest to youngest; clicking again will re-sort from youngest to oldest). Use the filtering row above the table to search and to filter. To simplify the screen, the filtering row may be simply hidden (and retrieved) by using the button labelled either **Hide filters** or **Show filters**.

Click on an animal's tag number to display a drop-down screen (Figure 2c) of further ICBF information relevant to JD about that animal. This individual animal information includes details of the animal's pedigree, including dam, sire, date of birth and complete testing history, as well as animal's current status regarding date of entry and how long it has been in the herd (or date of departure). This display of individual animal details is available on all screens where individual animals are listed.

|                  |          | 24            | JUL-2020                | _     | 150544000000   |                      |             |                |                    |          |                                      |        |      |
|------------------|----------|---------------|-------------------------|-------|----------------|----------------------|-------------|----------------|--------------------|----------|--------------------------------------|--------|------|
| ole Herd Test Co | ompleted |               |                         |       | IE25110293224  | lb                   |             |                |                    |          |                                      |        |      |
|                  |          |               |                         |       | Jumbo:         | 2246                 |             | Status: Born O | n Farm 3294 days a | ago      |                                      |        |      |
|                  |          |               |                         |       | Animal Number: | IE 012345678900      |             | Breed:         |                    |          |                                      |        |      |
|                  |          |               |                         |       | Sex:           | Female               |             | Dam:           |                    |          |                                      |        |      |
|                  |          |               |                         |       | Date Of Birth: | 14-FEB-2011          |             | Sire:          |                    |          |                                      |        |      |
|                  |          |               |                         |       | Animal Name:   |                      |             |                |                    |          |                                      |        |      |
| I results for    | r the s  | electe        | ed year                 |       | Results        |                      |             |                |                    |          |                                      |        |      |
|                  |          |               |                         |       | Individual     | Animal Laboratory Te | est Results |                |                    |          | Hide                                 |        |      |
|                  |          |               |                         |       | Test Date      | Laborato             | ory         | Test Type      | Test Result        | Result   | Test 5                               |        | Test |
|                  |          | Anima         | al Details              |       | 24-JAN-20      | LABORATORY A         |             | MAP (AB) ELISA | 10.69              | NEGATIVE | est Details                          |        |      |
| Tag              | Say 4    | DOR           | Ago                     | Birth | 11-JAN-19      | LABORATORY A         | (           | MAP (AB) ELISA | 9.4                | NEGATIVE | Tort 5                               | Tort 6 |      |
| 109              | oux ···  |               | - <b>1</b>              | Year  | 23-JAN-18      | LABORATORY A         |             | MAP (AB) ELISA | 3.8                | NEGATIVE | ics to                               |        |      |
| 251102912554     | F        | 06-<br>FEB-   | 10 yrs 0<br>mths 15     |       | 03-FEB-17      | LABORATORY B         |             | MAP (AB) ELISA | 2.69               | NEGATIVE | 15-Aug-15 Milk<br>Map (Ab) Elisa     |        |      |
| 16               | m        |               | days                    |       | 15-AUG-15      | LABORATORY A         |             | MAP (AB) ELISA | 7.67               | NEGATIVE | 42.51                                |        |      |
| 201270462        |          | MAY-          | 9 yrs 9 mths<br>8 days  |       |                |                      |             |                |                    |          |                                      |        |      |
|                  |          |               |                         |       |                |                      |             |                |                    |          |                                      |        | 22-N |
|                  | F        | 09-<br>FEB-11 | 9 yrs 0 mths<br>12 days |       |                |                      |             |                |                    |          | 15-Aug-15 Milk<br>Map (Ab) Elisa .7: |        |      |
|                  |          |               |                         |       |                |                      |             |                |                    |          | 15-Aug-15 Milk                       |        |      |
|                  | F        | 14-<br>FEB-11 | 9 yrs 0 mths<br>7 days  |       |                |                      |             |                |                    |          | Map (Ab) Elisa                       |        |      |
|                  |          |               | 9 yrs 0 mths            |       |                |                      |             |                |                    |          | 15-Aug-15 Milk                       |        | 22.5 |
|                  | F        | FEB-11        | 19 days                 |       |                |                      |             |                |                    |          | Map (Ab) Elisa<br>1.48               |        |      |
|                  |          |               |                         |       |                |                      |             |                |                    |          |                                      |        |      |

## **C2. HERD DETAILS SECTION**

The left-hand section on this screen provides a summary of herd information and includes several hyperlinks.

The **Date of most recent enrolment in the IJCP** is the date the herd was enrolled in the current year of the Programme. For herds that were enrolled prior to the current year, this date will be 1-Jan- of the current year, and the **Date of initial enrolment in the IJCP** displays the herd's commencement date in the preceding Pilot Programme, Phase I or Phase 2.

The **Date of last positive faecal culture or PCR** is a quick reference to whether the herd has a prior confirmation by ancillary test of Johne's disease.

The **Date of last VRAMP** displays the date of upload of the

most recent VRAMP. The contents of the VRAMP are not accessible from the Johne's disease Screen; you must contact your AVP to obtain or view a copy of a VRAMP.

By clicking the **View all results in selected year** hyperlink, you can see the results for all animals which were tested in the year selected.

The results are displayed below the middle section of the **Current Johne's Herd Status screen** (Figure 2e). Use the scroll bar to view the data. It should be noted that this list may include test results which occurred in the selected year for animals which have since left the herd. It may also include test results for animals which were not eligible for testing under the IJCP because they were under two years of age, but were tested anyway.

|                                  |          |               |                             |               | Summary Table  | Summary   | Graph               |              |                      |           |           |        |               |                                                     | F                                                   | Please cl                                            | hoose o                                             | ne of th                                           | ese   |
|----------------------------------|----------|---------------|-----------------------------|---------------|----------------|-----------|---------------------|--------------|----------------------|-----------|-----------|--------|---------------|-----------------------------------------------------|-----------------------------------------------------|------------------------------------------------------|-----------------------------------------------------|----------------------------------------------------|-------|
| rd Number:                       | N        | 1234567       |                             |               | 2020 Test res  | sults (by | count)              |              |                      |           |           |        |               |                                                     | (                                                   | options                                              |                                                     |                                                    |       |
| vner Name:                       | ρ        | L PARMER      |                             |               |                |           | ,                   |              |                      |           |           |        |               |                                                     | -                                                   | <ul> <li>View lab</li> </ul>                         | results by I                                        | herd test (b                                       | atch) |
| Idress:                          | ADDRE    | SS 1, ADDR    | ESS 2                       |               | RESULT         |           | 24-JAN-202<br>BLOOD | 20           | DATE<br>2            | DATE<br>3 | DATE<br>4 | DATE   | DATE 6        | DATE 7                                              |                                                     | View state     the farm                              | tus of every                                        | r animal cu                                        | rrent |
| te of most recer                 | it       |               |                             |               | ELISA NEGAT    | TVE       | 205                 |              | 0                    | 0         | 0         | 0      | 0             | 0                                                   |                                                     | View star                                            | tus of every                                        | animal that                                        | at ha |
| rolment in the IJ                | CP       | 11-JAN-20     |                             |               | ELISA POSIT    | IVE       | 4                   |              | 0                    | 0         | 0         | 0      | 0             | 0                                                   |                                                     | the farm<br>JAN-20)                                  | since the d                                         | ate of enro                                        | Ime   |
| te of initial enro               | Iment in | 0-NOV-17      |                             |               | ELISA INCONCL  | USIVE     | 2                   |              | 0                    | 0         | 0         | 0      | 0             | 0                                                   |                                                     |                                                      |                                                     |                                                    |       |
| te of last positiv               | e faecal |               |                             |               | PCR NEGATI     | IVE       | 0                   |              | 0                    | 0         | 0         | 0      | 0             | 0                                                   |                                                     |                                                      |                                                     |                                                    |       |
| te of last VRAM                  | P 1      | 9-DEC-19      |                             |               | PCR POSITI     | VE        | 0                   |              | 0                    | 0         | 0         | 0      | 0             | 0                                                   |                                                     |                                                      |                                                     |                                                    |       |
| ew all results in :              | selected | Click Here    |                             |               | CULT NEGAT     | IVE       | 0                   |              | 0                    | 0         | 0         | 0      | 0             | 0                                                   |                                                     |                                                      |                                                     |                                                    |       |
| ar:<br>st TR test date           | 1        | 7. JAN. 2020  |                             |               | CULT POSITI    | IVE       | 0                   |              | 0                    | 0         | 0         | 0      | 0             | 0                                                   |                                                     |                                                      |                                                     |                                                    |       |
| te<br>nole Herd Test<br>empleted | Sex      | (es           | Age                         | To            | Dam            | Result    | Ţ                   | est Da       | Test                 | Value     | Lab       | Ref Sa | ample Ty      | Test 2                                              | Test 3                                              | Test 4                                               | Test 5                                              | Test 6                                             |       |
|                                  |          | Animal        | Details                     |               |                |           |                     | Curre        | ent Tes              | t Detai   | ls        |        |               |                                                     | Pr                                                  | evious T                                             | est Deta                                            | ils                                                |       |
| 744                              | Sex 4    | DOB A         | Age 🔨                       | Birth<br>Year | Dam 🔺          | Resu      | it ^ T              | 'est<br>late | Test ^               | Value     | A Lak     | s Sa   | ample<br>Type | Test 2 🔺                                            | Test 3 🔺                                            | Test 4 🔺                                             | Test 5 🔨                                            | Test 6 🔨                                           | т     |
| iag -                            |          | 06-FEB-<br>10 | 10 yrs 0<br>mths 15<br>days | 2010          | IE012345678900 | NEGA      | пvе <sup>24</sup>   | 1-JAN-<br>20 | MAP<br>(AB)<br>ELISA | 18.83     | RV5       | 691 E  | BLOOD         | 11-Jan-<br>19 Blood<br>Map<br>(Ab)<br>Elisa<br>5.04 | 23-Jan-<br>18 Blood<br>Map<br>(Ab)<br>Elisa<br>1.91 | 03-Feb-<br>17 Blood<br>Map<br>(Ab)<br>Elisa<br>-0.67 | 15-Aug-<br>15 Milk<br>Map<br>(Ab)<br>Elisa<br>42.51 | 21-Nov-<br>13 Milk<br>Map<br>(Ab)<br>Elisa<br>1.14 | 2     |
| 18g ×                            | F        |               |                             |               |                |           |                     |              |                      |           |           |        |               | 11-Jan-                                             | 03-Feb-                                             | 15-Aug-                                              |                                                     |                                                    |       |

| Current Johnes Herd                         | Status Select Year | 2019 |
|---------------------------------------------|--------------------|------|
| Herd Details                                |                    |      |
| Herd Number:                                | D1234567Z          |      |
| Owner Name:                                 | A. FARMER          |      |
| Address:                                    | ADDRESS            |      |
| Mobile:                                     |                    |      |
| Date of most recent enrolment in the IJCP   | 01-JAN-19          |      |
| Date of initial enrolment in the IJCP       | 28-NOV-18          |      |
| Date of last positive faecal culture or PCR |                    |      |
| Date of last VRAMP                          | 19-DEC-18          |      |
| View all results in selected year:          | Click Here         |      |
| Last TB test date                           | 20-SEP-2019        |      |
| Next scheduled TB test date                 | 26-NOV-2019        |      |
| Whole Herd Test Completed                   | Not Yet Complete   |      |

The list of individual animals displays current and previous JD test results.

The **Herd Details** also displays the dates of the last TB test and the next scheduled TB test. A TB test may interfere during the following 90 days with an ELISA test for Johne's disease. Displaying these TB test dates enables appropriate interpretation and follow up of ELISA test results for samples taken during the 90 days after a TB test and to plan blood or milk sampling to avoid interference.

The item **Whole Herd Test Completed** shows the status of the WHT for the selected year, and displays as **Yes** for WHT Completed, **Not Yet Started**, or **Not Yet Complete**. Clicking on **Yes** or **Not Yet Complete** displays details of the WHT status, and a horizontal bar chart and list of eligible animals and their test status is displayed at the bottom of the screen (Figure 2f).

The descriptor of untested animals refers to eligible animals that were in the herd on the date that the WHT for the current year commenced but have not yet been tested in that year. This bar chart and the list are particularly useful to identify untested eligible animals. Some of these animals may have left the herd.

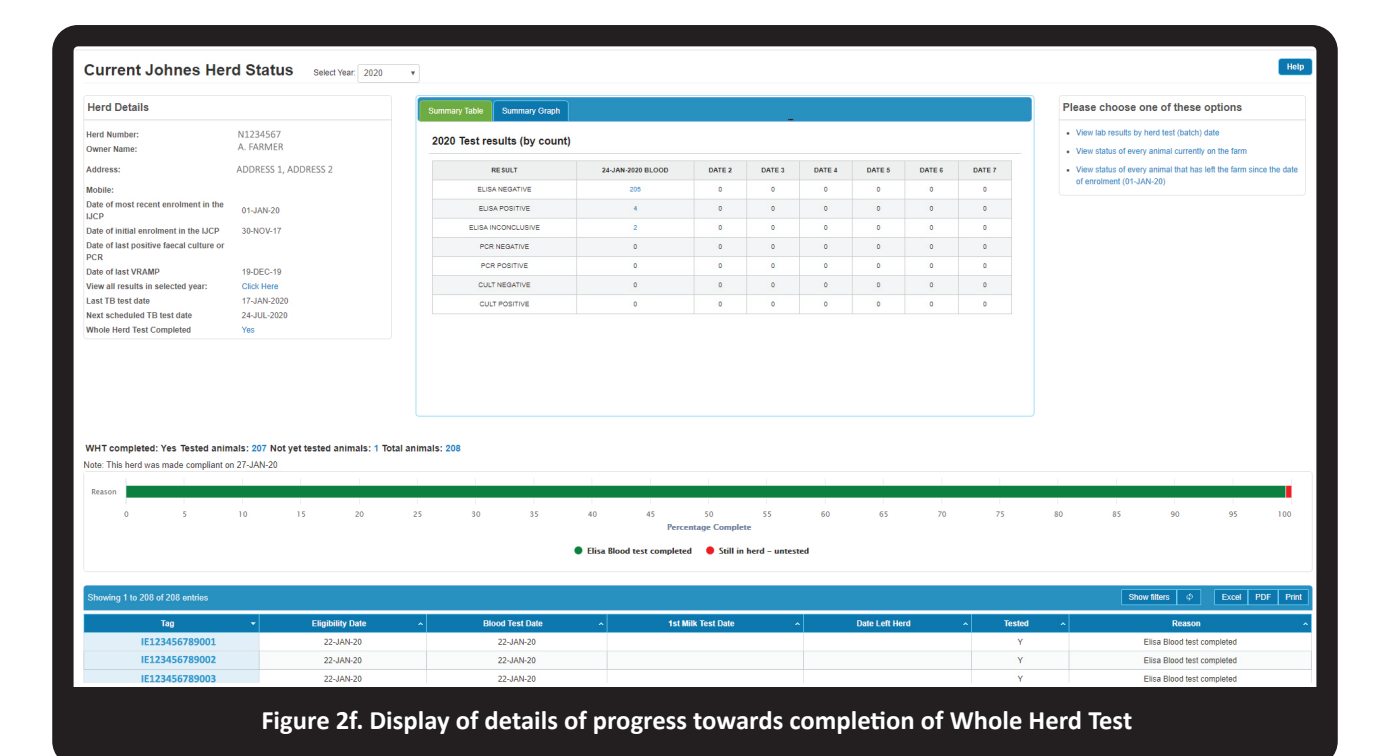

## **C3. TEST RESULTS (SUMMARY TABLE AND GRAPH) SECTION**

The central section of the **Dashboard/Current Johne's Herd Status** screen provides a summary of the testing history of the herd for the year that has been selected.

This summary may be viewed as either a table (default view, or select the tab, **Summary Table**) (Figure 3a), or as a graph (select **Summary Graph**) (Figure 3b).

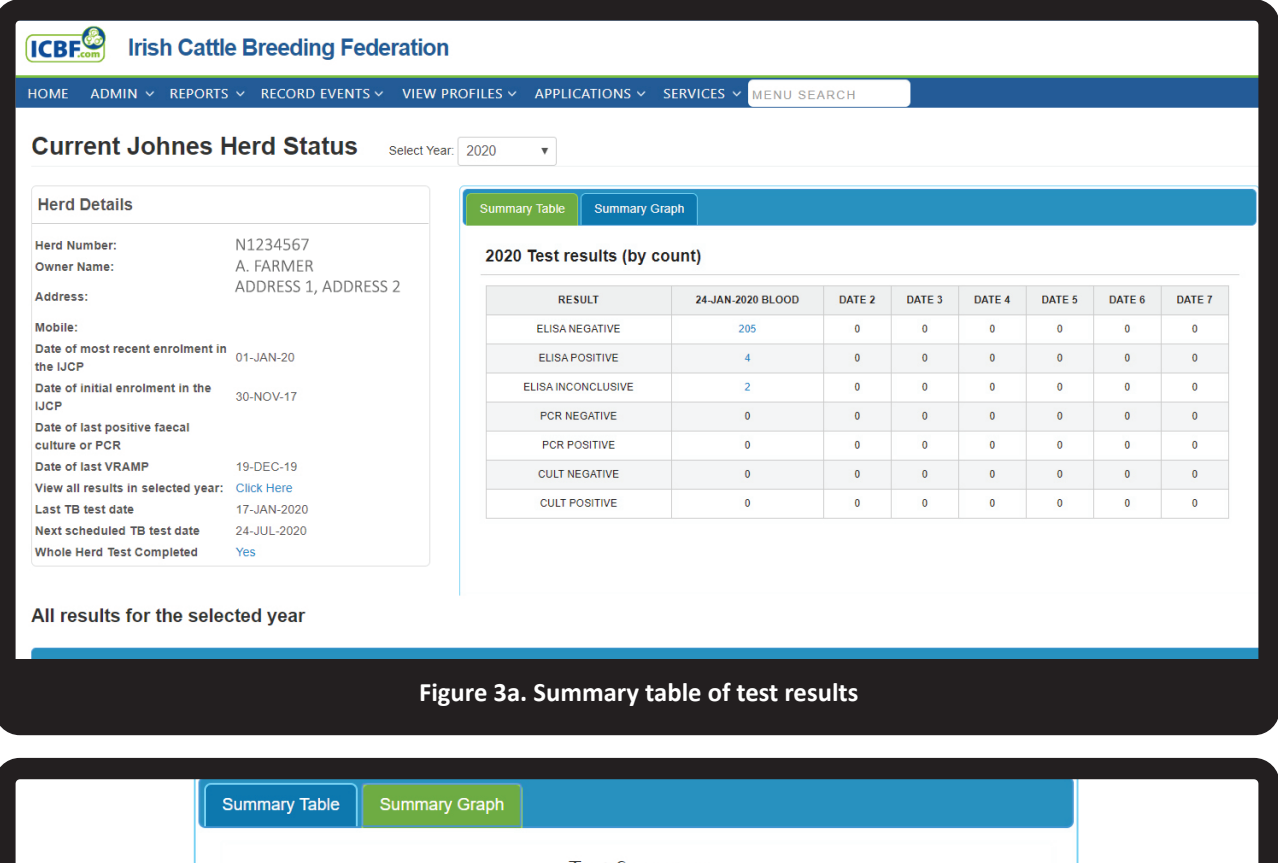

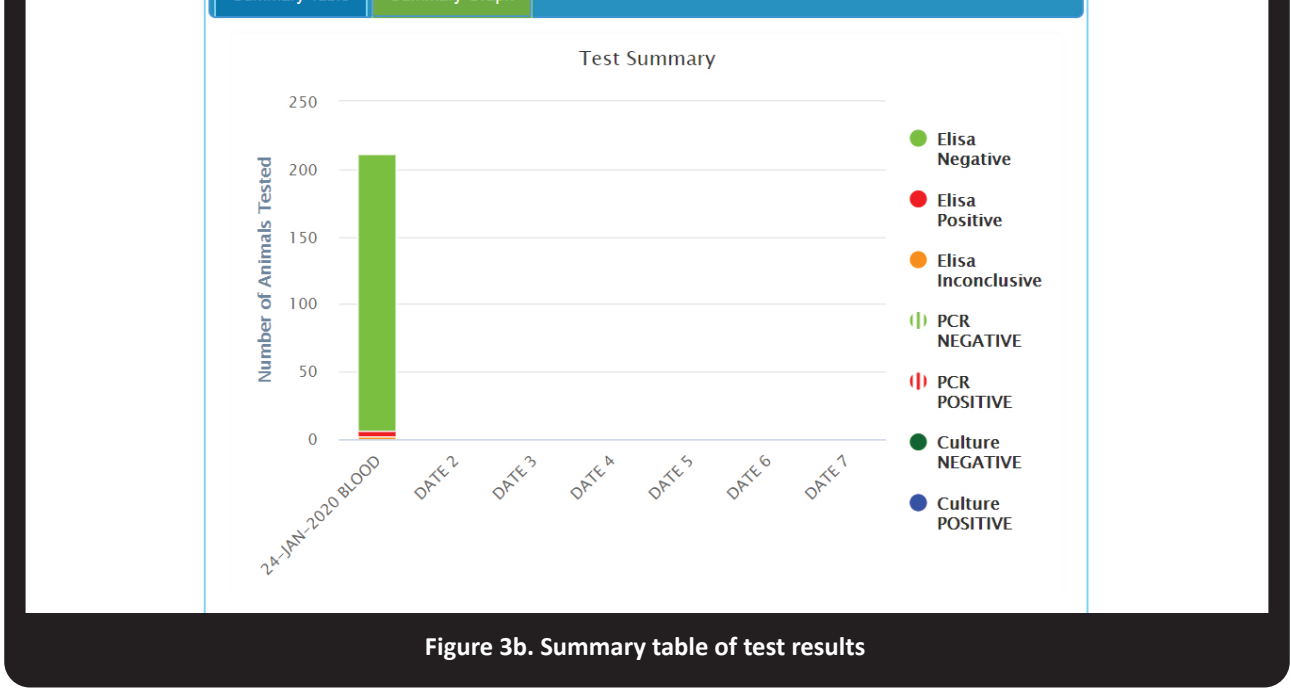

**PAGE 14** 

The table and graph display the results of testing for the selected year. The results are reported as positive, inconclusive or negative for ELISA, and positive or negative for culture and PCR.

The test date is the date that samples are received in the laboratory; this may be some days after the date that samples were collected from the farm.

All animals tested for Johne's disease at a particular event, including those that may have since left the herd and those which may have been ineligible (tested, but not required by the programme) under the IJCP, are reported.

The summary test information does not display untested eligible animals; they are displayed in the item **Whole Herd Test Completed** in the **Herd Details** section, as explained above.

The summary test information is displayed as the number of animals in a result category reported for each specific test event (date). It is easy to see how many positive, negative or inconclusive results there are for any test event. Within this **Summary Table**, click on any reported result to load a listing of those individual animals and their test details (scroll down the screen to view) (Figure 3c).

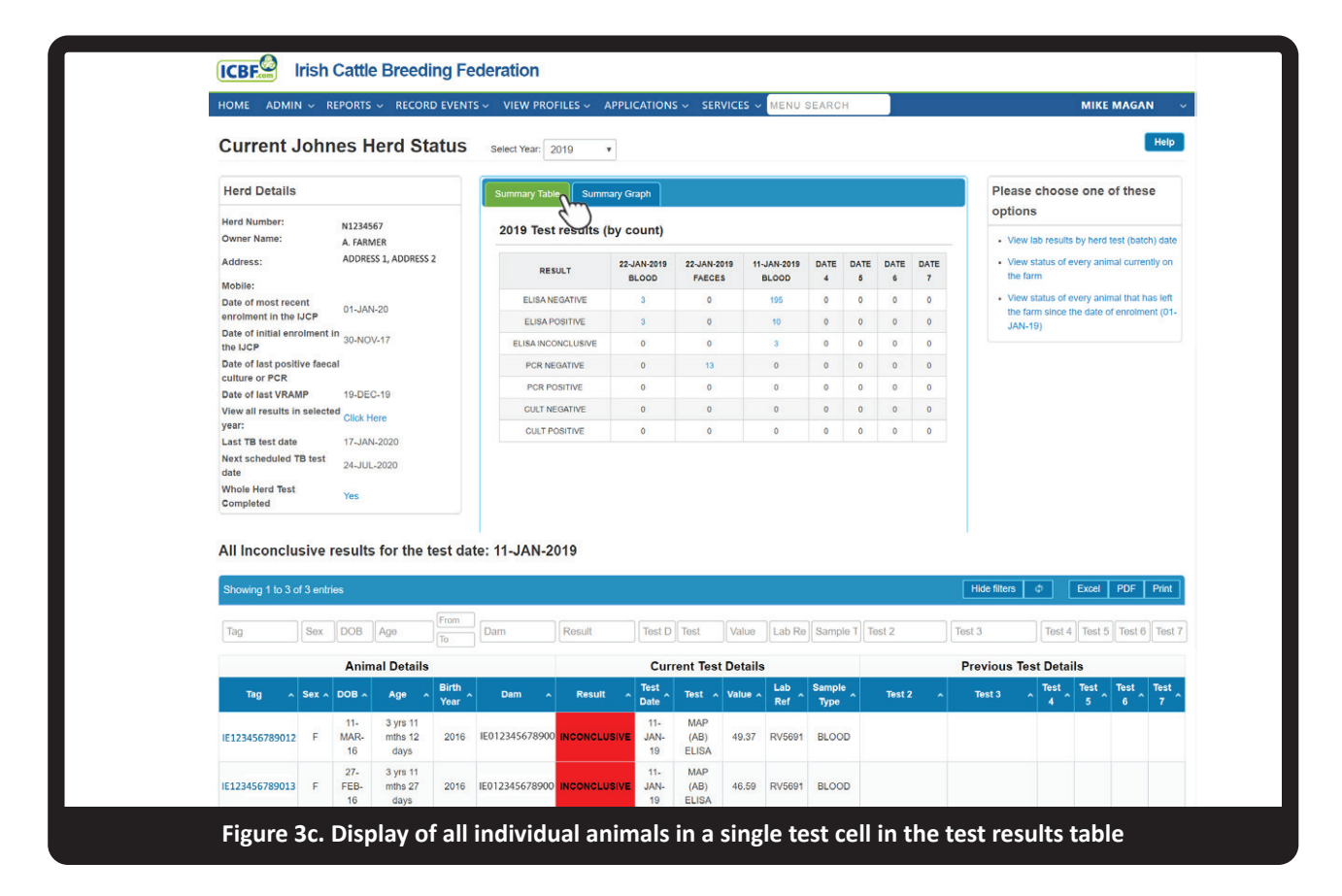

In the **Summary Graph** view, hovering over a particular coloured result within a given column of the graph brings up the descriptor of that colour (e.g. ELISA Negative), the number of animals assigned that result and the proportion of all tests on that date which this represents. To see further details of these animals, click on the relevant colour within a column to load a listing (Figure 3d) of those individual animals and their test details; this is similar to displaying all individual animals from a single test cell in the test results table, as described above.

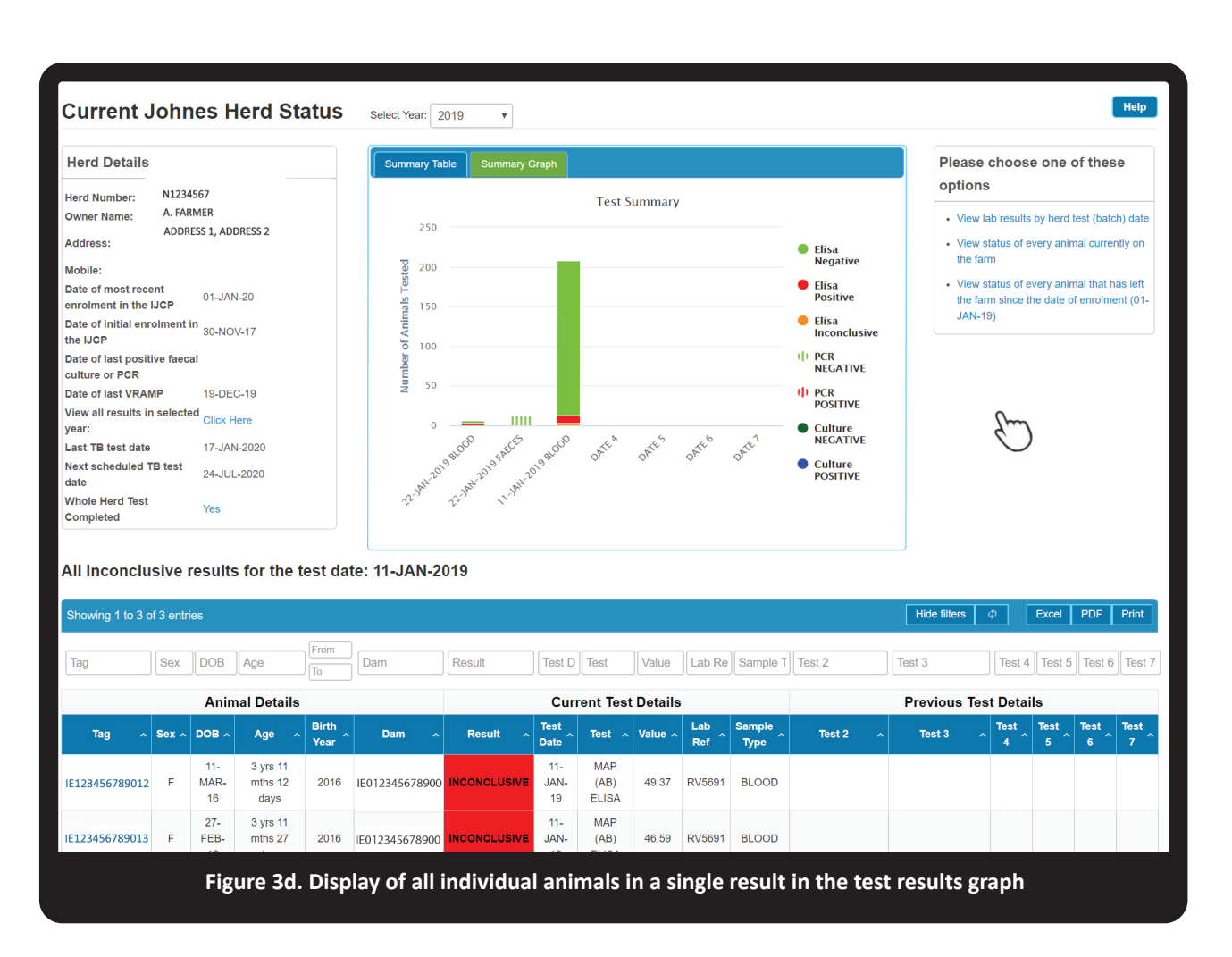

Users are cautioned that a relatively small group of test results may be difficult to detect, especially in the context of a large group of results on a graph. This risk of overlooking small numbers of animals can be addressed by referring to the default display of the data as a table before displaying the graph, or by deselecting large groups such as ELISA Negative (Figure 3e).

![](_page_15_Figure_4.jpeg)

## **C4. REPORTS SECTION**

The right-hand section of the Current Johne's disease Herd Status Screen (Figure 4a) contains a list of herd-level reports.

#### Please choose one of these options

· View lab results by herd test (batch) date

- View status of every animal currently on the farm
- View status of every animal that has left the farm since the date of enrolment (01-JAN-20)

Figure 4a. Display of options for reports

## VIEW LABORATORY RESULTS BY HERD TEST (BATCH) DATE

This screen provides a summary of herd test results by date and laboratory (Figure 4b). It provides information on the sample and test, the total number of samples tested, and the number that were positive, negative, inconclusive or empty.

This is a useful report to confirm that all the samples that were sent to a laboratory have been tested <u>and</u> the results uploaded.

| Herd Test Summary      |                |              |               |          |                |                  |            |                |            |           |  |
|------------------------|----------------|--------------|---------------|----------|----------------|------------------|------------|----------------|------------|-----------|--|
| Herd Owner:<br>Herd:   |                |              |               |          |                |                  |            |                |            |           |  |
| Click on Test Date for | r Test Details |              |               |          |                |                  |            |                |            |           |  |
| Showing 1 to 13 of     | 13 entries     |              |               |          |                |                  |            | Show filters   | ¢ Excel    | PDF Print |  |
| Test Date ^            | Viewed ^       | Laboratory   | Sample Type   | Sample ^ | Test ^         | Animals Tested A | Positive ^ | Inconclusive ^ | Negative ^ | Empty ^   |  |
| 22-MAY-13              |                | LABORATORY A | HERDS SCREEN  | MILK     | MAP (AB) ELISA | 160              | 6          | 4              | 150        | 0         |  |
| 21-NOV-13              |                | LABORATORY A | HERDS SCREEN  | MILK     | MAP (AB) ELISA | 151              | 5          | 3              | 142        | 0         |  |
| 15-AUG-15              |                | LABORATORY B | HERDS SCREEN  | MILK     | MAP (AB) ELISA | 175              | 7          | 2              | 166        | 0         |  |
|                        |                | Fi           | igure4b. Viev | v Lab R  | lesults By B   | atch screen      |            |                |            |           |  |

Click on the hyperlinked **Date** field within this report, to view a list of the animals whose test results are recorded as part of this '**batch**' (Figure 4c).

| Test Date: 15-AUG-15<br>Laboratory: LABORATORY A |   |             |   |                 |     |   |                      |   |               |   |                |      | 6      |          |          |
|--------------------------------------------------|---|-------------|---|-----------------|-----|---|----------------------|---|---------------|---|----------------|------|--------|----------|----------|
| Lab Reference                                    | • | Sample Type | ~ | Animal Number 🔷 | Sex | ^ | Age                  | ^ | Dam           | ^ | Test ^         | Test | Result | 」 L<br>∧ | Result ^ |
| lab_4SN_J_201508211000.csv                       |   | MILK        |   | IE123456789012  | F   |   | 5 yrs 4 mths 10 days |   | IE01234567890 |   | MAP (AB) ELISA | 1    | 98.02  |          | POSITIVE |
| lab_4SN_J_201508211000.csv                       |   | MILK        |   | IE123456789013  | F   |   | 5 yrs 6 mths 8 days  |   | IE01234567890 |   | MAP (AB) ELISA | -    | 50.33  |          | POSITIVE |
|                                                  |   |             |   |                 | _   |   |                      |   |               |   |                |      |        |          |          |

As described previously, further information on each individual animal is available by clicking on its **Animal Number**.

## VIEW STATUS OF EVERY ANIMAL CURRENTLY ON THE FARM

The report, **View status of every animal currently on the farm**, lists all animals in the herd, irrespective of age or testing status on the date the report is viewed (Figure 5a). It includes detailed information about the most recent test results for an animal, along with a summary of the testing history for an animal. The test results are presented in chronological order, with the most recent result shown on the left hand side.

The report opens as a table below the **View Johne's Herd Status** main screen and may require the use of a scroll bar to be viewable. This report refreshes each time you open the report.

| Status of all animals currently on farm |                                                  |                                                                                                    |                                                                                                    |                                                                                                    |                                                                                                    |                                                                                                    |                                                                                                    |                                                                                                    |                                                                                                    |                                                                                                    |                                                                                                    |                                                                                                    |                                                                                                    |                                                                                                    |                                                                                                    |                                                                                                    |                                                                                                    |  |  |
|-----------------------------------------|--------------------------------------------------|----------------------------------------------------------------------------------------------------|----------------------------------------------------------------------------------------------------|----------------------------------------------------------------------------------------------------|----------------------------------------------------------------------------------------------------|----------------------------------------------------------------------------------------------------|----------------------------------------------------------------------------------------------------|----------------------------------------------------------------------------------------------------|----------------------------------------------------------------------------------------------------|----------------------------------------------------------------------------------------------------|----------------------------------------------------------------------------------------------------|----------------------------------------------------------------------------------------------------|----------------------------------------------------------------------------------------------------|----------------------------------------------------------------------------------------------------|----------------------------------------------------------------------------------------------------|----------------------------------------------------------------------------------------------------|----------------------------------------------------------------------------------------------------|--|--|
| of 371 e                                | entries                                          |                                                                                                    |                                                                                                    |                                                                                                    |                                                                                                    |                                                                                                    |                                                                                                    | Hide fill                                                                                                    | ters φ Exc                                                                                                    | el PDF                                                                                                    |                                                                                                    |                                                                                                    |                                                                                                    |                                                                                                    |                                                                                                    |                                                                                                    |                                                                                                    |  |  |
| Sex                                     | DOB                                              | Age                                                                                                    | From                                                                                                    | Dam                                                                                                    | Result                                                                                                    | Test D                                                                                                    | Test                                                                                                    | Value                                                                                                    | Lab Re                                                                                                    | Sample T                                                                                                    | Test 2                                                                                                    | Test 3                                                                                                    | Test 4                                                                                                    | Test 5                                                                                                    | Test 6                                                                                                    | Test 7                                                                                                    |                                                                                                    |  |  |
| Animal Details                          |                                                  |                                                                                                    |                                                                                                    |                                                                                                    |                                                                                                    | Curr                                                                                                    | ent Tes                                                                                                    | t Detail                                                                                                    | s                                                                                                    |                                                                                                    | Previous Test Details                                                                                                    |                                                                                                    |                                                                                                    |                                                                                                    |                                                                                                    |                                                                                                    |                                                                                                    |  |  |
| Sex ^                                   | DOB ^                                            | Age ^                                                                                                    | Birth<br>Year ^                                                                                                    | Dam ^                                                                                                    | Result ^                                                                                                    | Test<br>Date                                                                                                    | Test 🔺                                                                                                    | Value ~                                                                                                    | Lab<br>Ref                                                                                                    | Sample<br>Type                                                                                                    | Test 2 🔷                                                                                                    | Test 3 ^                                                                                                    | Test 4 🔷                                                                                                    | Test 5 ^                                                                                                    | Test 6 🔷                                                                                                    | Tes                                                                                                    |                                                                                                    |  |  |
| F                                       | 13-<br>MAY-<br>10                                | 9 yrs 9 mths<br>8 days                                                                                                    | 2010                                                                                                    | 0123456789011                                                                                                    | NEGATIVE                                                                                                    | 24-<br>JAN-<br>20                                                                                                    | MAP<br>(AB)<br>ELISA                                                                                                    | 14.79                                                                                                    | RV5691                                                                                                    | BLOOD                                                                                                    | 11-Jan-19 Blood<br>Map (Ab) Elisa<br>4.72                                                                                                    | 03-Feb-17 Blood<br>Map (Ab) Elisa 4.5                                                                                                    | 15-Aug-15 Milk<br>Map (Ab) Elisa<br>3.15                                                                                                    |                                                                                                    |                                                                                                    |                                                                                                    |                                                                                                    |  |  |
| F                                       | 09-<br>FEB-11                                    | 9 yrs 0 mths<br>12 days                                                                                                    | 2011                                                                                                    | 0123456789022                                                                                                    | NEGATIVE                                                                                                    | 24-<br>JAN-<br>20                                                                                                    | MAP<br>(AB)<br>ELISA                                                                                                    | 14.22                                                                                                    | RV5691                                                                                                    | BLOOD                                                                                                    | 11-Jan-19 Blood<br>Map (Ab) Elisa<br>4.21                                                                                                    | 23-Jan-18 Blood<br>Map (Ab) Elisa -1.4                                                                                                    | 03-Feb-17 Blood<br>Map (Ab) Elisa<br>3.56                                                                                                    | 15-Aug-15 Milk<br>Map (Ab) Elisa .72                                                                                                    | 21-Nov-13 Milk<br>Map (Ab) Elisa .41                                                                                                    | 22-May<br>Map (A<br>5                                                                                                    |                                                                                                    |  |  |
| F                                       | 14-<br>FEB-11                                    | 9 yrs 0 mths<br>7 days                                                                                                    | 2011                                                                                                    | 0123456789033                                                                                                    | NEGATIVE                                                                                                    | 24-<br>JAN-<br>20                                                                                                    | MAP<br>(AB)<br>ELISA                                                                                                    | 10.69                                                                                                    | RV5691                                                                                                    | BLOOD                                                                                                    | 11-Jan-19 Blood<br>Map (Ab) Elisa 9.4                                                                                                    | 23-Jan-18 Blood<br>Map (Ab) Elisa 3.8                                                                                                    | 03-Feb-17 Blood<br>Map (Ab) Elisa<br>2.69                                                                                                    | 15-Aug-15 Milk<br>Map (Ab) Elisa<br>7.67                                                                                                    |                                                                                                    |                                                                                                    |                                                                                                    |  |  |
| F                                       | 02-<br>FEB-11                                    | 9 yrs 0 mths<br>19 days                                                                                                    | 2011                                                                                                    | 0123456789044                                                                                                    | NEGATIVE                                                                                                    | 24-<br>JAN-<br>20                                                                                                    | MAP<br>(AB)<br>ELISA                                                                                                    | 9.05                                                                                                    | RV5691                                                                                                    | BLOOD                                                                                                    | 11-Jan-19 Blood<br>Map (Ab) Elisa<br>9.27                                                                                                    | 23-Jan-18 Blood<br>Map (Ab) Elisa<br>-2.59                                                                                                    | 03-Feb-17 Blood<br>Map (Ab) Elisa<br>-2.28                                                                                                    | 15-Aug-15 Milk<br>Map (Ab) Elisa<br>1.48                                                                                                    | 21-Nov-13 Milk<br>Map (Ab) Elisa .86                                                                                                    | 22-May<br>Map (Ab                                                                                                    |                                                                                                    |  |  |
| F                                       | 01-<br>FEB-11                                    | 9 yrs 0 mths<br>20 days                                                                                                    | 2011                                                                                                    | 0123456789055                                                                                                    | NEGATIVE                                                                                                    | 24-<br>JAN-<br>20                                                                                                    | MAP<br>(AB)<br>ELISA                                                                                                    | 9.81                                                                                                    | RV5691                                                                                                    | BLOOD                                                                                                    | 11-Jan-19 Blood<br>Map (Ab) Elisa<br>3.16                                                                                                    | 23-Jan-18 Blood<br>Map (Ab) Elisa<br>-2.03                                                                                                    | 03-Feb-17 Blood<br>Map (Ab) Elisa<br>3.08                                                                                                    | 15-Aug-15 Milk<br>Map (Ab) Elisa .49                                                                                                    | 21-Nov-13 Milk<br>Map (Ab) Elisa 0                                                                                                    | 22-May<br>Map (A<br>3                                                                                                    |                                                                                                    |  |  |
|                                         | nima<br>of 371 c<br>Sex<br>F<br>F<br>F<br>F<br>F | Inimals curves           I 371 entries           Sex         DOB           Anim           Sex >         DOB ->           F         Max-<br>Max           F         PB ->           F         PB -> | Inimals currently on<br>I 371 entries<br>Sex DOB Age<br>Anital DOB Age<br>Anital DOB Age<br>F MA72 9yrs 9 mms<br>Age Age<br>F MA72 9yrs 9 mms<br>Age Age<br>Age Age<br>Age<br>Age Age<br>Age<br>Age Age<br>Age<br>Age Age<br>Age<br>Age<br>Age<br>Age<br>Age<br>Age<br>Age | Arrently on Farm           IFrem           Frem           Sex         DOB         Age         Frem           Sex         DOB         Age         Frem           Sex         DOB         Age         Birth           Sex         DOB         Age         Birth           FER         Not Set Set Set Set Set Set Set Set Set Se | Arrie Scurrently on farm           From Dam           Colspan="2">Colspan="2">Colspan="2"           Sex DOB Age From Dam           Dam           Sex DOB Age From Dam           Sex DOB Age From Dam           Sex DoB Age From Dam           Sex DoB Age From Dag | Age         Frem         Result           Sex         DDB         Age         Frem         Dam         Result           Sex         DDB         Age         Frem         Dam         Result           Sex         Dam         Result           Sex         Dam         Result           F         Dam         Result           Sex         Dam         Result           F         Pres         Sex         Dam         Result           Sex         Dam         Result           F         Age         Sex         Dam         Result           Sex         OB         Age         Sex         Bag           Age         Sex         Bag         Sex         Bag         Sex         Bag <th colspan<="" td=""><td>Inimals currently on farm           I 371 entries           From         Dam         Result         Test D           Sex         DOB         Age         From         Dam         Result         Test D           Sex         DOB         Age         Birth         DDm         Result         Test D           Sex         DOB         Age         Birth         DDm         Result         Test D           F         MAG         Age         Set Intert           Age         Birth         DDm         Result         Test D           F         MAG         Test Intert           Age         Set Intert           Age         Set Intert           Age         O           R         Age         Set Intert         JAN-           Age</td><td>Inimals currently on farm           I 371 entrics           Sex DOB Age Free         Result Test D Test           Currently           Sex DOB Age Free         Current Set           Sex DOB Age Bith Colspan="2"&gt;OB Age Free         Current Set           Sex OB Age Bith Colspan="2"&gt;OB Age Bith Colspan="2"&gt;Current Set           Sex OB Age Bith Colspan="2"&gt;Set Colspan="2"&gt;Current Set           Sex OB Age Set Set Set Set Set Set Set Set Set Se</td><td>Arrive Summary Summary Summ</td><td>Inimals currently on fam:           If an initial sectors in the sector sector sect</td><td>Initial Scurrently on fam:           If Set Using Science Science Sci</td><td>Age       From       Dam       Result       Test       Value       Lab Re       Sample T       Test 2         Sox       DOB       Age       From       Dam       Result       Test Value       Lab Re       Sample T       Test 2         Sox       DOB       Age       From       Currer Torestore         Som       Currer Torestore       Test 2         Som       Dam       Result       Test 1       Value       Lab       Sample T       Test 2         Som       Dam       Result       Test 1       Value       Lab       Sample T       Test 2         Som       Out       Test 1       Test 1       Value       Lab       Sample T       Test 2         Som       Out       Totestore       Test 1</td><td>Age From       Dam       Result       Test Value       Lab Re       Sample 1 Test 2       Test 3         Sex DOB       Age From       Dam       Result       Test Value       Lab Re       Sample 1 Test 2       Test 3         Sex OBB       Age result       Test Value       Lab Re       Sample 1 Test 2       Test 3         F       Alge result       Test Patiers       Test 2       Test 3         F       NOB       Age result       Test Value       Lab Sample 1 Test 2       Test 3         F       Sample 1 Test 2       Test 3         F       Sample 1 Test 2       Test 3         F       Sample 1 Test 2       Test 3         F       Sample 3       Test 4       Test 4       Test 3       Test 3       Test 3       Test 3       Test 3       Test 3</td><td>Arrive Substrain         Sex DOB Age From       Dam       Result       Test D       Test Value       Lab Re       Sample T       Test 2       Test 3       Test 4         Sex DOB Age From       Current Test D       Test Value       Lab Re       Sample T       Test 2       Test 3       Test 4         Sex DOB A Age From       Dam       Result       Test 1       Value       Lab Re       Sample T       Test 2       Test 3       Test 4         F       Age Result       Test 1       Value       Lab Result       Test 4       Test 4         F       Age Result       Test 1       Test 3       Test 4         Sample 1       Test 2       Test 3       Test 4         Age Result       Test 1       Test 3       Test 4         Age Pyrs ombs       Blood       14/3/4/19       Test 4<td>Instructional solution of second solution of second solution of s</td><td>Indexture of farm         Indexture of farm         Indexture of farm         Indexture of farm         Indexture of farm         Indexture of farm         Indexture of farm         Indexture of farm         Indexture of farm         Sex       OBB       Age       Fest / Fest / Fest</td></td></th> | <td>Inimals currently on farm           I 371 entries           From         Dam         Result         Test D           Sex         DOB         Age         From         Dam         Result         Test D           Sex         DOB         Age         Birth         DDm         Result         Test D           Sex         DOB         Age         Birth         DDm         Result         Test D           F         MAG         Age         Set Intert           Age         Birth         DDm         Result         Test D           F         MAG         Test Intert           Age         Set Intert           Age         Set Intert           Age         O           R         Age         Set Intert         JAN-           Age</td> <td>Inimals currently on farm           I 371 entrics           Sex DOB Age Free         Result Test D Test           Currently           Sex DOB Age Free         Current Set           Sex DOB Age Bith Colspan="2"&gt;OB Age Free         Current Set           Sex OB Age Bith Colspan="2"&gt;OB Age Bith Colspan="2"&gt;Current Set           Sex OB Age Bith Colspan="2"&gt;Set Colspan="2"&gt;Current Set           Sex OB Age Set Set Set Set Set Set Set Set Set Se</td> <td>Arrive Summary Summary Summ</td> <td>Inimals currently on fam:           If an initial sectors in the sector sector sect</td> <td>Initial Scurrently on fam:           If Set Using Science Science Sci</td> <td>Age       From       Dam       Result       Test       Value       Lab Re       Sample T       Test 2         Sox       DOB       Age       From       Dam       Result       Test Value       Lab Re       Sample T       Test 2         Sox       DOB       Age       From       Currer Torestore         Som       Currer Torestore       Test 2         Som       Dam       Result       Test 1       Value       Lab       Sample T       Test 2         Som       Dam       Result       Test 1       Value       Lab       Sample T       Test 2         Som       Out       Test 1       Test 1       Value       Lab       Sample T       Test 2         Som       Out       Totestore       Test 1</td> <td>Age From       Dam       Result       Test Value       Lab Re       Sample 1 Test 2       Test 3         Sex DOB       Age From       Dam       Result       Test Value       Lab Re       Sample 1 Test 2       Test 3         Sex OBB       Age result       Test Value       Lab Re       Sample 1 Test 2       Test 3         F       Alge result       Test Patiers       Test 2       Test 3         F       NOB       Age result       Test Value       Lab Sample 1 Test 2       Test 3         F       Sample 1 Test 2       Test 3         F       Sample 1 Test 2       Test 3         F       Sample 1 Test 2       Test 3         F       Sample 3       Test 4       Test 4       Test 3       Test 3       Test 3       Test 3       Test 3       Test 3</td> <td>Arrive Substrain         Sex DOB Age From       Dam       Result       Test D       Test Value       Lab Re       Sample T       Test 2       Test 3       Test 4         Sex DOB Age From       Current Test D       Test Value       Lab Re       Sample T       Test 2       Test 3       Test 4         Sex DOB A Age From       Dam       Result       Test 1       Value       Lab Re       Sample T       Test 2       Test 3       Test 4         F       Age Result       Test 1       Value       Lab Result       Test 4       Test 4         F       Age Result       Test 1       Test 3       Test 4         Sample 1       Test 2       Test 3       Test 4         Age Result       Test 1       Test 3       Test 4         Age Pyrs ombs       Blood       14/3/4/19       Test 4<td>Instructional solution of second solution of second solution of s</td><td>Indexture of farm         Indexture of farm         Indexture of farm         Indexture of farm         Indexture of farm         Indexture of farm         Indexture of farm         Indexture of farm         Indexture of farm         Sex       OBB       Age       Fest / Fest / Fest</td></td> | Inimals currently on farm           I 371 entries           From         Dam         Result         Test D           Sex         DOB         Age         From         Dam         Result         Test D           Sex         DOB         Age         Birth         DDm         Result         Test D           Sex         DOB         Age         Birth         DDm         Result         Test D           F         MAG         Age         Set Intert           Age         Birth         DDm         Result         Test D           F         MAG         Test Intert           Age         Set Intert           Age         Set Intert           Age         O           R         Age         Set Intert         JAN-           Age | Inimals currently on farm           I 371 entrics           Sex DOB Age Free         Result Test D Test           Currently           Sex DOB Age Free         Current Set           Sex DOB Age Bith Colspan="2">OB Age Free         Current Set           Sex OB Age Bith Colspan="2">OB Age Bith Colspan="2">Current Set           Sex OB Age Bith Colspan="2">Set Colspan="2">Current Set           Sex OB Age Set Set Set Set Set Set Set Set Set Se | Arrive Summary Summary Summ | Inimals currently on fam:           If an initial sectors in the sector sector sect | Initial Scurrently on fam:           If Set Using Science Science Sci | Age       From       Dam       Result       Test       Value       Lab Re       Sample T       Test 2         Sox       DOB       Age       From       Dam       Result       Test Value       Lab Re       Sample T       Test 2         Sox       DOB       Age       From       Currer Torestore         Som       Currer Torestore       Test 2         Som       Dam       Result       Test 1       Value       Lab       Sample T       Test 2         Som       Dam       Result       Test 1       Value       Lab       Sample T       Test 2         Som       Out       Test 1       Test 1       Value       Lab       Sample T       Test 2         Som       Out       Totestore       Test 1 | Age From       Dam       Result       Test Value       Lab Re       Sample 1 Test 2       Test 3         Sex DOB       Age From       Dam       Result       Test Value       Lab Re       Sample 1 Test 2       Test 3         Sex OBB       Age result       Test Value       Lab Re       Sample 1 Test 2       Test 3         F       Alge result       Test Patiers       Test 2       Test 3         F       NOB       Age result       Test Value       Lab Sample 1 Test 2       Test 3         F       Sample 1 Test 2       Test 3         F       Sample 1 Test 2       Test 3         F       Sample 1 Test 2       Test 3         F       Sample 3       Test 4       Test 4       Test 3       Test 3       Test 3       Test 3       Test 3       Test 3 | Arrive Substrain         Sex DOB Age From       Dam       Result       Test D       Test Value       Lab Re       Sample T       Test 2       Test 3       Test 4         Sex DOB Age From       Current Test D       Test Value       Lab Re       Sample T       Test 2       Test 3       Test 4         Sex DOB A Age From       Dam       Result       Test 1       Value       Lab Re       Sample T       Test 2       Test 3       Test 4         F       Age Result       Test 1       Value       Lab Result       Test 4       Test 4         F       Age Result       Test 1       Test 3       Test 4         Sample 1       Test 2       Test 3       Test 4         Age Result       Test 1       Test 3       Test 4         Age Pyrs ombs       Blood       14/3/4/19       Test 4 <td>Instructional solution of second solution of second solution of s</td> <td>Indexture of farm         Indexture of farm         Indexture of farm         Indexture of farm         Indexture of farm         Indexture of farm         Indexture of farm         Indexture of farm         Indexture of farm         Sex       OBB       Age       Fest / Fest / Fest</td> | Instructional solution of second solution of second solution of s | Indexture of farm         Indexture of farm         Indexture of farm         Indexture of farm         Indexture of farm         Indexture of farm         Indexture of farm         Indexture of farm         Indexture of farm         Sex       OBB       Age       Fest / Fest / Fest |  |  |

The column header line contains **sort arrows** which enable you to re-order the data. (Figure 5a). The information in any of the columns may be sorted by clicking on the up/down arrow beside each column header. For a numerical list, clicking once will sort the data lowest to highest (e.g. for **Birth year** one click will show animals listed as oldest to youngest). On an alphanumeric list, clicking once will sort A to Z, and a second time Z to A (e.g. on the **Results** column, this will present all of the positive results together). These elements of functionality are common to many of the screens. Additionally, a filter is built into the screen (click on the **Show filters** button) by which means the user can find data. Where a specific tag number is known press Ctrl+F and enter the tag number, the table will automatically find it.

The report is downloadable to Excel, saveable as a PDF document or printable by selecting the appropriate option at the top of the listing.

![](_page_17_Picture_8.jpeg)

#### A QUICK WAY TO FIND INFORMATION ABOUT A PARTICULAR TAG NUMBER IS TO PRESS CTRL+F AND ENTER THE TAG NUMBER.

There is a hyperlink from the **Animal Tag** number which if clicked, opens to a new window to provide information about the animal and its pedigree along with a list of the tests carried out, test dates, test laboratory, test value and interpreted result. This window is the same as that accessed from the **View Lab Results By Batch** screen.

## VIEW STATUS OF EVERY ANIMAL THAT HAS LEFT THE FARM SINCE THE DATE OF ENROLMENT (DATE OF REGISTRATION WITH THE IJCP IS INSERTED)

This report is a list of all animals that have left the herd since the date of registration in the IJCP (Figure 6a). The report opens as a table below the **View Johne's Herd Status** main screen and may require the use of a scroll bar to be viewable.

| Status of every animal that has left the farm since the date of enrolment (01-JAN-19) |       |                   |                          |                 |                |                      |                   |                      |         |            |                |                                            |                                            |                                       |        |         |        |     |        |       |
|---------------------------------------------------------------------------------------|-------|-------------------|--------------------------|-----------------|----------------|----------------------|-------------------|----------------------|---------|------------|----------------|--------------------------------------------|--------------------------------------------|---------------------------------------|--------|---------|--------|-----|--------|-------|
| Showing 1 to 65 of 65 entries                                                         |       |                   |                          |                 |                |                      |                   |                      |         |            |                |                                            |                                            |                                       |        | Hide fi | ters ø | Exc | el PDF | Print |
| Тад                                                                                   | Sex   | DOB               | Age                      | From            | Dam            | Result               | Test D            | Test                 | Value   | Lab Re     | Sample T       | Test 2                                     | Test 3                                     | Test 4                                | Test 5 |         | Test 6 |     | Test 7 | _     |
| Animal Details                                                                        |       |                   |                          |                 |                | Current Test Details |                   |                      |         |            |                | Previous Test Details                      |                                            |                                       |        |         |        |     |        |       |
| Tag ^                                                                                 | Sex 🔨 | DOB ^             | Age ^                    | Birth<br>Year ^ | Dam ^          | Result ^             | Test<br>Date ^    | Test 🔨               | Value 🔨 | Lab<br>Ref | Sample<br>Type | Test 2 🔨                                   | Test 3 ^                                   | Test 4 🔷                              | Test 8 |         | Test 6 |     | Test   |       |
| IE012345678901                                                                        | F     | 09-<br>FEB-<br>12 | 8 yrs 0 mths<br>12 days  | 2012            | IE012345678911 | NEGATIVE             | 11-<br>JAN-<br>19 | MAP<br>(AB)<br>ELISA | 9.48    | RV5691     | BLOOD          | 23-Jan-18 Blood<br>Map (Ab) Elisa<br>21.68 | 03-Feb-17 Blood<br>Map (Ab) Elisa<br>61.57 | 15-Aug-15 Milk Map<br>(Ab) Elisa 2.62 |        |         |        |     |        |       |
| IE012345678902                                                                        | F     | 03-<br>MAY-<br>12 | 7 yrs 9 mths<br>18 days  | 2012            | IE012345678912 | NEGATIVE             | 11-<br>JAN-<br>19 | MAP<br>(AB)<br>ELISA | 2.64    | RV5691     | BLOOD          | 23-Jan-18 Blood<br>Map (Ab) Elisa<br>-0.36 | 03-Feb-17 Blood<br>Map (Ab) Elisa -2.06    | 15-Aug-15 Milk Map<br>(Ab) Elisa .89  |        |         |        |     |        |       |
| IE012345678903                                                                        | F     | 09-<br>MAR-<br>13 | 6 yrs 11 mths<br>12 days | 2013            | IE012345678913 | NEGATIVE             | 11-<br>JAN-<br>19 | MAP<br>(AB)<br>ELISA | 1.68    | RV5691     | BLOOD          | 23-Jan-18 Blood<br>Map (Ab) Elisa 2.09     | 03-Feb-17 Blood<br>Map (Ab) Elisa 1.32     | 15-Aug-15 Milk Map<br>(Ab) Elisa .98  |        |         | Gun    | )   |        |       |
| IE012345678904                                                                        | F     | 28-<br>APR-<br>14 | 5 yrs 9 mths<br>24 days  | 2014            | IE012345678914 | NEGATIVE             | 11-<br>JAN-<br>19 | MAP<br>(AB)<br>ELISA | 5.2     | RV5691     | BLOOD          | 23-Jan-18 Blood<br>Map (Ab) Elisa<br>34.88 | 03-Feb-17 Blood<br>Map (Ab) Elisa<br>73.05 |                                       |        |         | $\cup$ |     |        |       |
| IE012345678905                                                                        | F     | 18-<br>JAN-<br>16 | 4 yrs 1 mths<br>3 days   | 2016            | IE012345678915 | NEGATIVE             | 11-<br>JAN-<br>19 | MAP<br>(AB)<br>ELISA | 37.69   | RV5691     | BLOOD          | 23-Jan-18 Blood<br>Map (Ab) Elisa<br>-4.03 |                                            |                                       |        |         |        |     |        |       |
|                                                                                       |       | 04-               |                          |                 |                |                      | 11-               | MAP                  |         |            |                |                                            |                                            |                                       |        |         |        |     |        |       |
|                                                                                       | Fig   | ure               | 6a. Dis                  | spla            | y of Viev      | w stat               | us c              | of ev                | erya    | anin       | nal th         | at has le                                  | ft the farr                                | n since d                             | ate of | feni    | olme   | nt  |        |       |

This report refreshes each time the user opens the report. You can select a year (top of screen) and refresh the **View status of every animal that has left the farm since..** report to change the reporting period.

The report is not limited to eligible animals and includes all age groups. The test history of each animal is listed up to the date it left the herd. This report includes detailed information about the most recent test results for each animal, along with a summary of their testing history. The test results are presented in chronological order, most recent first. The data may be sorted using a filter and also downloaded as described above.

As with the report **View status of every animal currently on the farm**, the test results in this report are colourcoded to assist with the quick identification of test-positive (results field is red), test-negative (green), testinconclusive (yellow), and untested (empty and un-coloured results field) animals.

There is a hyperlink from the **Animal Tag** number field, which if clicked, opens to a new window to provide information about the animal and its pedigree, along with a list of the tests carried out, test date, test laboratory, test values and interpreted result.

#### INTELLECTUAL PROPERTY

All images contained in this leaflet are the property of AHI, or have been included with the permission of the owner. Please seek permission from AHI if you wish to use these images and provide the correct attribution of ownership when reproducing them. If reusing any other material in this leaflet, please attribute AHI as the source.

#### **IMPORTANT NOTICE - DISCLAIMER**

This leaflet is issued and shall be read only on the basis that it will not relied upon by any person as a basis for any act or omission or otherwise without obtaining professional veterinary and health and safety verification and advice and that no liability or responsibility to any person is accepted or shall be incurred, and no recourse or claim by any person will be made, by or against AHI, any stakeholder, collaborator, officer, agent, subcontractor or employee of AHI, any member of the Technical Working Group, any contributor to, author, publisher, distributor, reviewer, compiler or promoter of or any other person in respect of or in connection with the leaflet or the contents thereof or any matter omitted therefrom. No representation or guarantee is given, whether by AHI or any other such person, that the contents of this information leaflet are comprehensive, up to date, or free from error or omissions, nor that the advice provided is appropriate in every particular circumstance.

The contents of this information leaflet are not intended to be a substitute for appropriate direct advice from your veterinary practitioner. Appropriate veterinary and health and safety advice should be taken before taking or refraining from taking action in relation to the animal disease dealt with in this information leaflet.

The contents of this leaflet may be updated, corrected, varied or superseded from to time by later publications or material on the AHI website and reference should be made to that website accordingly.

Any references in this booklet or links in the AHI website to external websites or other resources are provided for convenience only and the contents thereof are not to be considered as endorsed thereby.

![](_page_19_Picture_9.jpeg)

![](_page_19_Picture_10.jpeg)